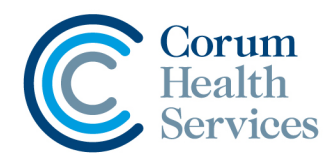

## Adding a Drug Card to an Existing Product

- 1. Access Stock Cards module, and bring up the stock item
- 2. Select Drug Create Drug from the window drop down box (Figure 1) Note: If this option is greyed out, proceed to step 3)
- 3. Select Drug Information Tab
- 4. Enter "0" into Schedule field (Figure 2)
- 5. Select Save

| 6. | You can | now dispense | e this item | as a | private | drug |
|----|---------|--------------|-------------|------|---------|------|
|----|---------|--------------|-------------|------|---------|------|

| Stock Cards |            |      |         |      |      |  |  |  |  |
|-------------|------------|------|---------|------|------|--|--|--|--|
| File        | Edit       | Drug | Tools   | Help | LOTS |  |  |  |  |
|             | Indication |      |         |      |      |  |  |  |  |
|             |            | Cre  | ate dru | g    |      |  |  |  |  |
| Figure 1    |            |      |         |      |      |  |  |  |  |
| S           | ched       | ule  |         |      |      |  |  |  |  |

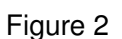

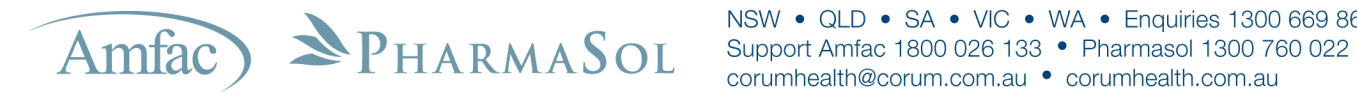

NSW • QLD • SA • VIC • WA • Enquiries 1300 669 865 corumhealth@corum.com.au • corumhealth.com.au